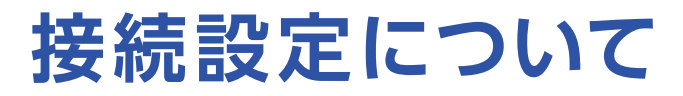

このたびはASAHIネット WiMAX +5Gにお申し込みいただき、誠にありがとうございます。 「Speed Wi-Fi 5G X12」をご利用いただくにあたり、以下の手順で接続設定をしてください。

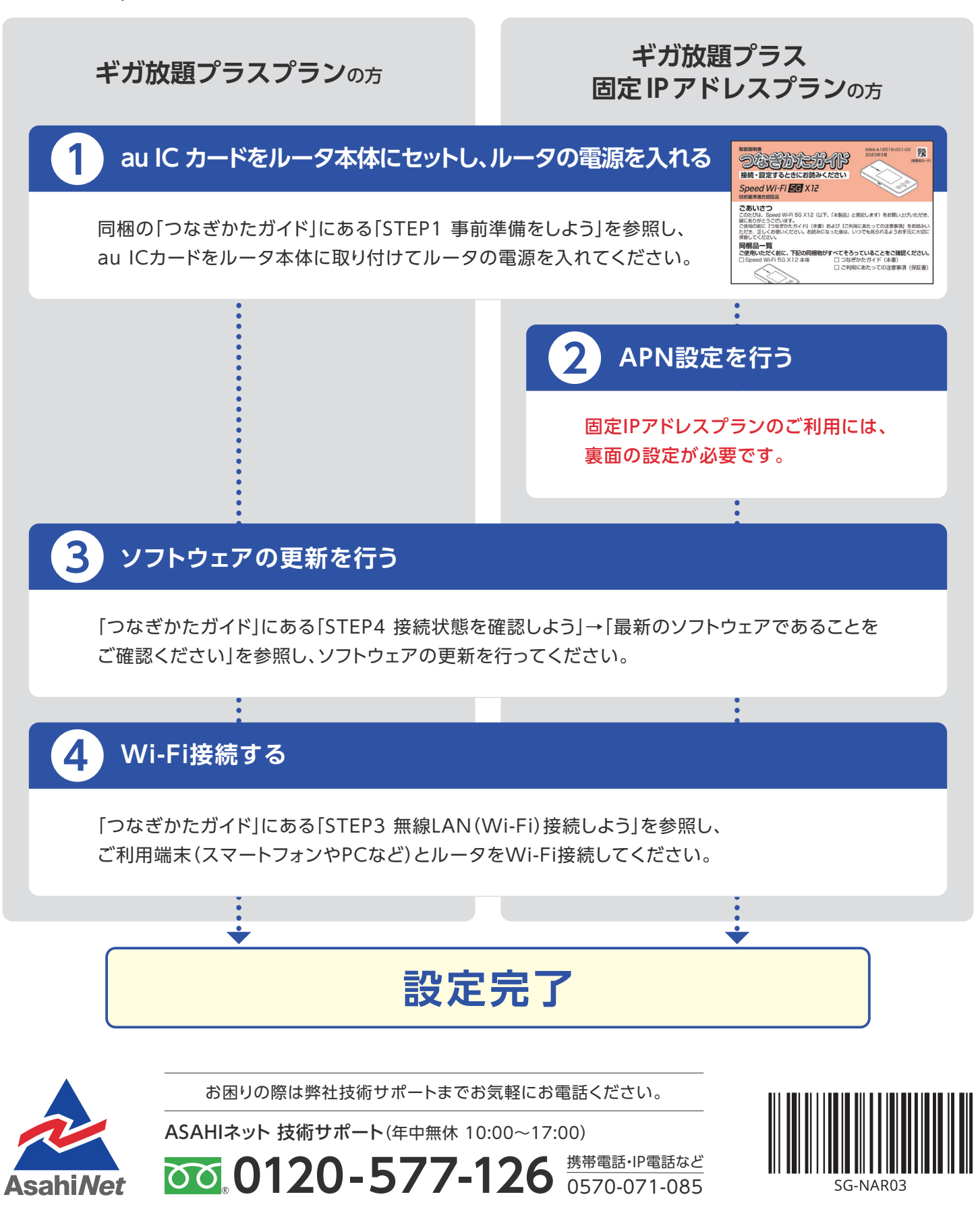

## APN設定の流れ

## ※固定IPアドレスプランをご利用になる場合は、 必ず本操作を行ってください。

## STEP 1

ルータに接続したPCまたはスマートフォンのWebブラウザで 「192.168.179.1」に接続 ▶ 管理者パスワード\*を入力 ▶ 画面の指示に従って進む ▶ ページ中程の「ネットワーク設定」 ▶ 「プロファイル設定」を選択してください。 \*\*ディスプレイから確認いただけます。

ホーム画面でメインメニューを表示し、「管理」-「WebUI 情報」の「WebPW 初期値」をご確認ください。

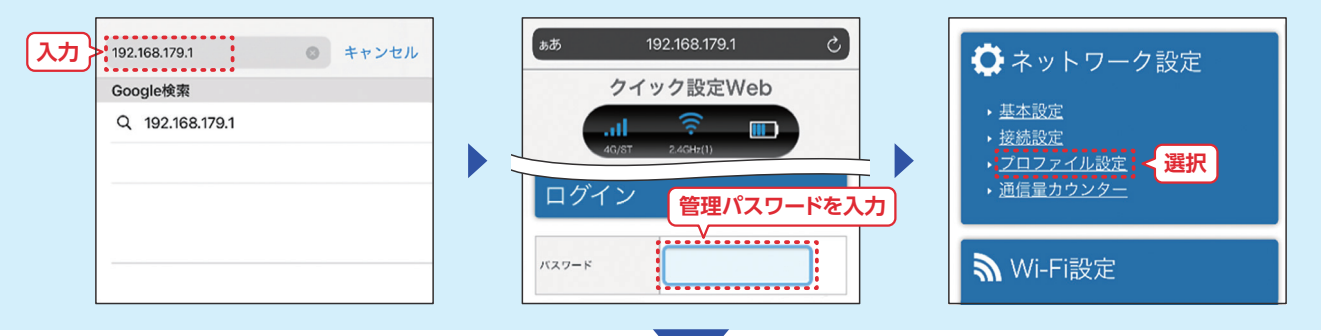

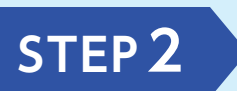

「プロファイルリスト」で [no setup] を選択▶以下を参考に プロファイル名等の情報を入力し、ページ下部の「設定」をタップしてください。 ※プロファイル名を除いて以下の値をそのままご入力ください。

| プロファイル設定   |            |
|------------|------------|
| プロファイルリスト  | Internet 🛇 |
| プロファイル名    | Internet   |
| APN(服統先情報) | ••••••     |
| ユーザー名      | ••••••     |
| パスワード      | ••••••     |
| 観証タイプ      |            |
| P717       | IPv4       |

STEP 3

| プロファイルリスト  | no setup 💟 |
|------------|------------|
| プロファイル名    |            |
| APN(接続先情報) |            |
| ユーザー名      |            |
| パスワード      |            |
| 問題タイプ      |            |
| P917       | IPv4 💟     |

| 任意                     |
|------------------------|
| uwx5gsc.au-net.ne.jp   |
| f@wx5gsc.f.asahinet.jp |
| 0000                   |
| СНАР                   |
| IPv4                   |
|                        |

「ホーム」をクリックし、ホーム画面に戻る▶

「ネットワーク設定」の「接続設定」を開く▶STEP2の「プロファイル設定」にて作成した プロファイルを選択▶「設定」をタップしてください。

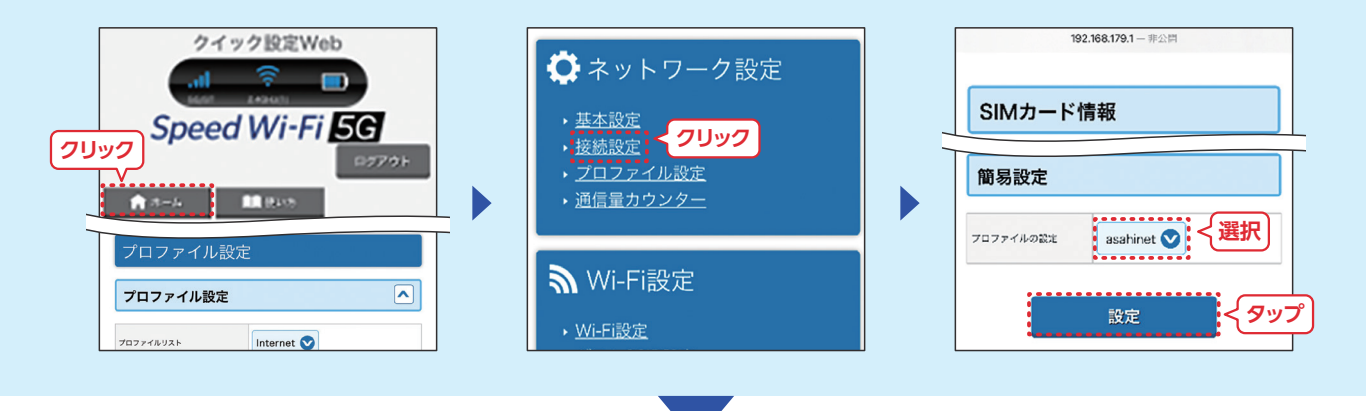

表面の「3 ソフトウェアの更新を行う」へ進んでください。